# 翻訳文を印刷する-コンビニエンスストアのマルチコピー機の使い方-

### ◇セブンイレブン・ファミリーマート・ローソン・ミニストップ◇

### 1. プリント予約番号の確認方法

- (1)「運転免許証翻訳文 申請サイト」のログイン画面にアクセスしてください。
   外国の免許証をお持ちで日本で運転する方: <a href="https://jafnavi.jp/honyaku/uketuke/login\_j.php">https://jafnavi.jp/honyaku/uketuke/login\_j.php</a>
   日本の免許証をお持ちで台湾で運転する方: <a href="https://jafnavi.jp/honyaku/uketuke/login\_c.php">https://jafnavi.jp/honyaku/uketuke/login\_c.php</a>
- (2) メールアドレス、パスワードを正しく入力し、ログインしてください。

| 認証情報      |  |
|-----------|--|
| メールアドレス ⑦ |  |
| パスワード⑦    |  |
|           |  |

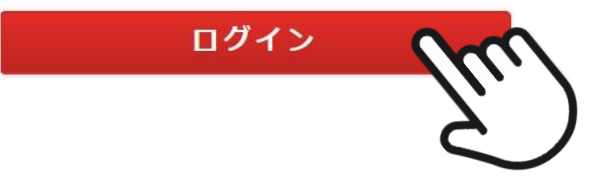

(3) マイページ画面で「発行状況を確認する」ボタンを押してください。

※複数件登録している場合、次の画面で申請情報を選択する画面が表示されますので、対象の申請情報を 選択してください。

| 発行状況の確認                    |           |
|----------------------------|-----------|
| 申請済みの翻訳文の発行状況を確認することができます。 |           |
|                            | 発行状況を確認する |

(4)申請状況にある「予約番号またはユーザ番号」に記載の8ヶ夕または10ヶ夕の英数字をご確認ください。

| 申請状況        |                                                     |
|-------------|-----------------------------------------------------|
| 受付番号        | XX-XXXX-XXXX                                        |
| 申請者ご氏名      | (申請者様のご氏名)                                          |
| 発行状況        | 翻訳が完了しました。指定のコンビニで印刷してください                          |
| 印刷コンビニ      | セブンイレブン <sub>または</sub> ファミリーマート、ローソン、ミニストップ、ポプラグループ |
| 予約番号 ユーザー番号 | XXXXXXX                                             |
| 印刷状況        | 未印刷                                                 |

### 2. マルチコピー機での印刷方法

各コンビニエンスストアの店舗にて、マルチコピー機の画面を操作します。

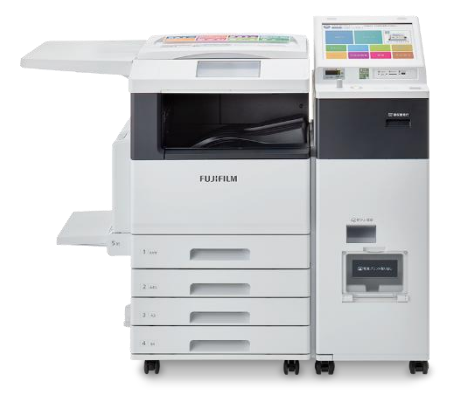

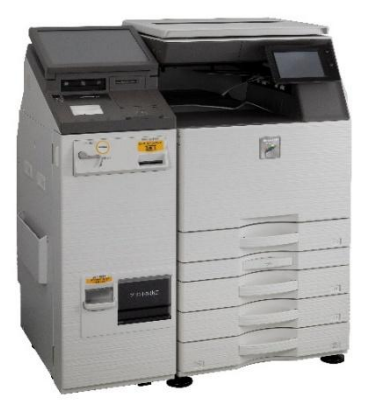

【セブンイレブンで印刷の場合】

(1) セブンイレブン店頭のマルチコピー機より「プリント」→「ネットプリント」を選択します。

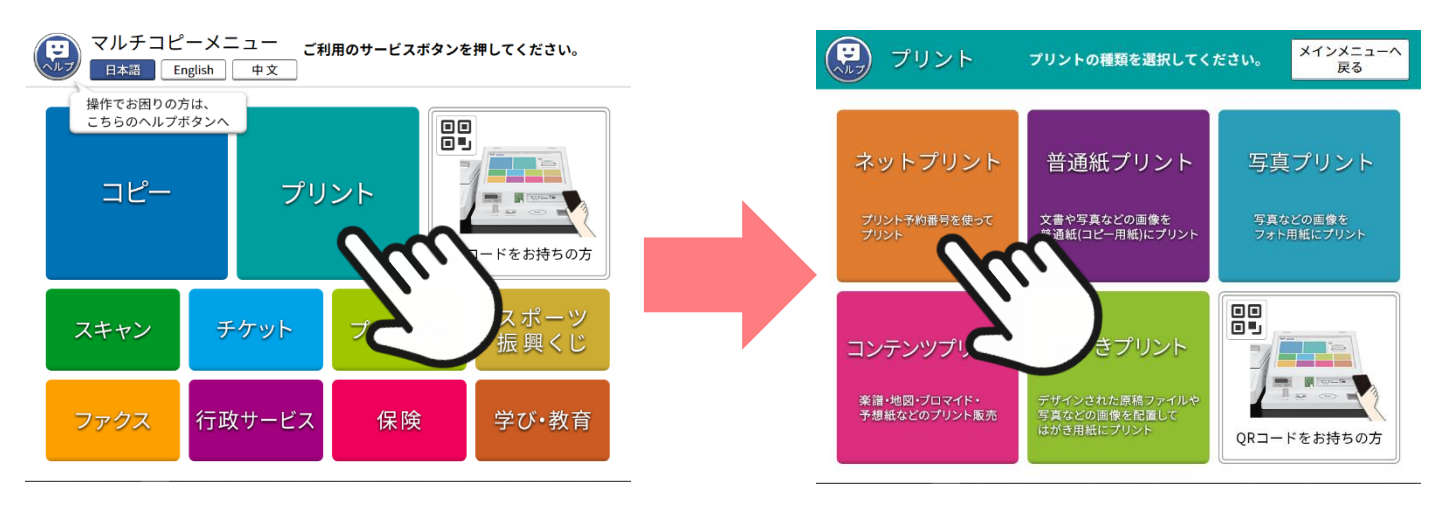

(2)注意事項を読んで「確認」を押し、次の画面で「運転免許証翻訳文 申請サイト」で確認した8ケタの英 数字を入力します。入力し終わった後は、「確認」を押します。

| ネットプリント 終了                                                                                          |   |                          | ネ                 | ットフ               | プリン          | · ۲                  |               |          |      |    |     | 終了    |
|----------------------------------------------------------------------------------------------------|---|--------------------------|-------------------|-------------------|--------------|----------------------|---------------|----------|------|----|-----|-------|
| 注意事項を読んで、[確認]ボタンを押してください。                                                                           |   |                          |                   | プリ:<br>[確認        | ント予約<br>]ボタン | 番号を <i>)</i><br>を押して | 、力して、<br>ください |          |      |    |     |       |
| 使用上のご注意<br>・「プリント予約番号」を必ずご用意ください。<br>・著作権者(作成者)の許諾を得ずに、印刷物の全部や一部を「複製、複写、改変、翻案」等する                   |   | プリン<br>***               | 'ト予約<br>*****     | 番号(8ま<br>*        | たは11桁        | の英数字                 | ;)            | 予        | 約番号を | 表示 | ≂する | 表示しない |
| ことは、法律上許される場合を除いて法律で第じられています。<br>・ 肖像権侵害のおそれのある画像、公序良俗に反する画像や法律で禁じられている公文書等の<br>複製画像のプリントは、ご遠慮ください。 |   | A<br>H                   | B                 | C                 | D            | E                    | F             | GN       | 1    | 2  | 3   | 一字削除  |
|                                                                                                    |   | 0                        | P                 | Q                 | R            | S                    | T             | U        | 7    | 8  | 9   | すべて削除 |
| 142<br>Com                                                                                          | ) | ▼<br><i>キーボ</i> -<br>アルフ | W<br>- ド配列<br>アベツ | X<br>切り替え<br>ト順 P | Y<br>2C≠-2   | Z<br>ĸ– кщ           |               | <u>S</u> |      |    |     | 確認    |

(3) プリント設定画面では印刷イメージが出てきます。設定などは変更せずに「これで決定次へ進む」を押し

ます。次の画面で表示された料金をマルチコピー機に投入してください。

※運転免許証の発給国によっては合計枚数が2ページになる場合がありますのでご了承ください。

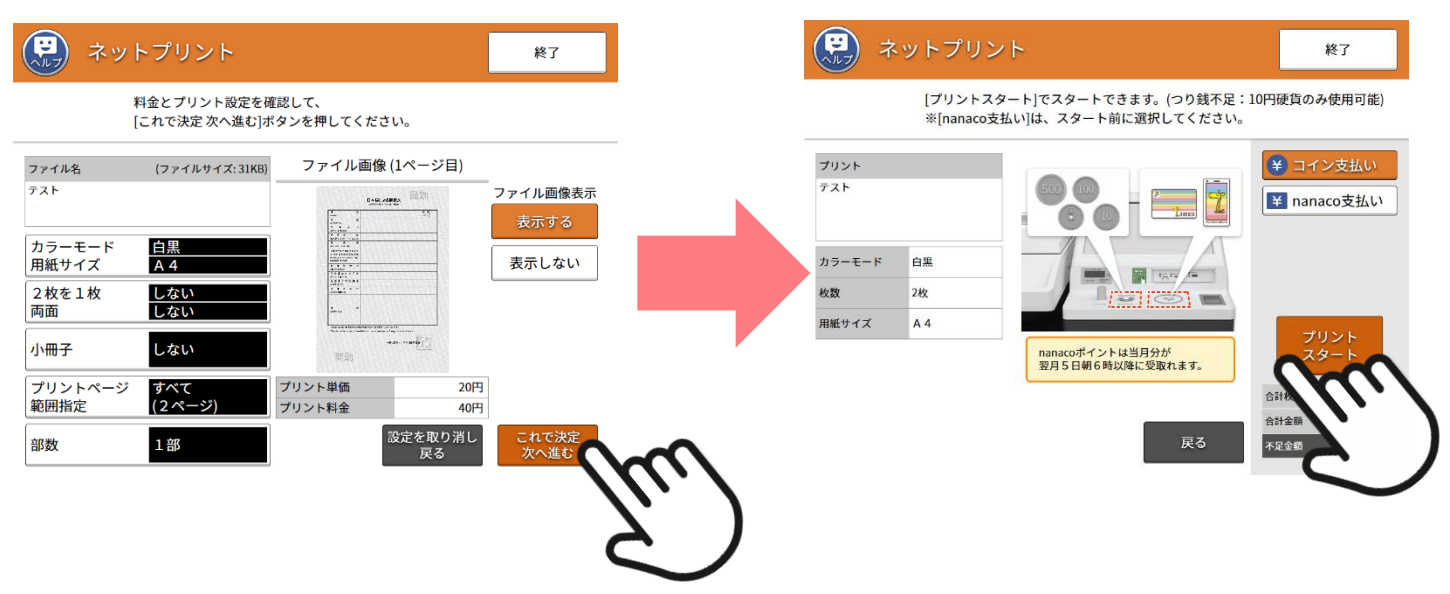

(4)出力されるまでお待ちください。(「中止」は押さないでください。)印刷が完了したら、用紙を取り出して 「終了」を押してください。合計枚数をご確認のうえ、用紙のお取り忘れにご注意ください。

| ネットプリント                         |                    | ネットプリント                                 |     |
|---------------------------------|--------------------|-----------------------------------------|-----|
| プリントしています。<br>※[中止]ボタンで、中止できます。 |                    | プリントが完了しました。<br>内容を確認して、画面のボタンを押してください。 | lu. |
|                                 | 中止                 | ただ今のプリント                                | 5   |
| カウント<br>0/2                     |                    |                                         |     |
|                                 | <u> <u> </u> →</u> |                                         |     |

【ファミリーマートで印刷の場合】

(1)ファミリーマート店頭のマルチコピー機より「プリント」→「ネットワークプリント」を選択します。

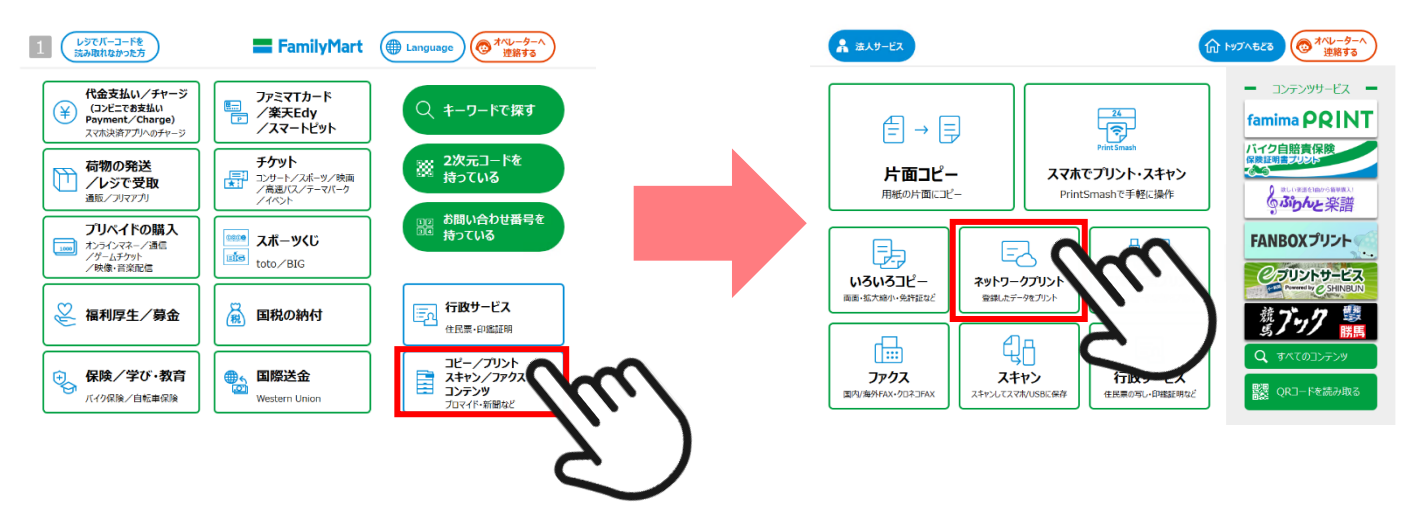

(2)次の画面で「運転免許証翻訳文 申請サイト」で確認した 10 ケタの英数字を入力します。入力し終わった後は、「つぎへ」を押します。

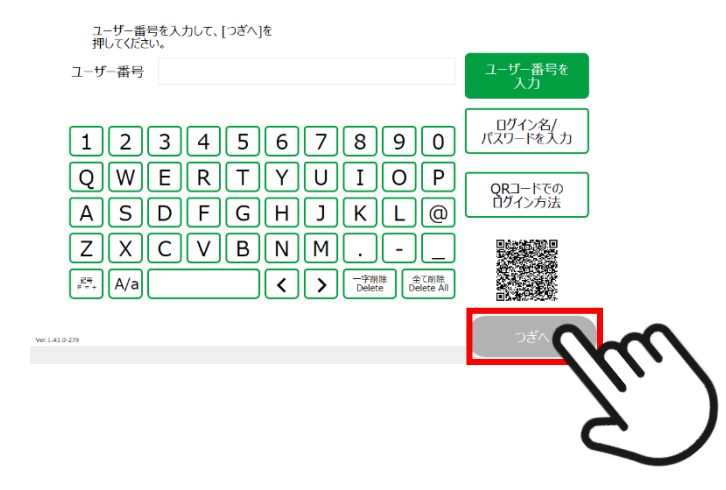

- (3) プリント設定画面では印刷イメージが出てきます。設定などは変更せずに「つぎへ」を押します。次の画面で表示された料金をマルチコピー機に投入してください。
   ※運転免許証の発給国によっては合計枚数が2ページになる場合がありますのでご了承ください。
- (4)出力されるまでお待ちください。印刷が完了したら、用紙を取り出して「終了する」を押してください。合計枚数をご確認のうえ、用紙のお取り忘れにご注意ください。

【ローソン・ミニストップで印刷の場合】

(1) ローソン店頭のマルチコピー機より「ネットワークプリント」を選択し、次の画面で「運転免許証翻訳
 文 申請サイト」で確認した 10 ケタの英数字を入力します。入力し終わった後は、「つぎへ」を押します。

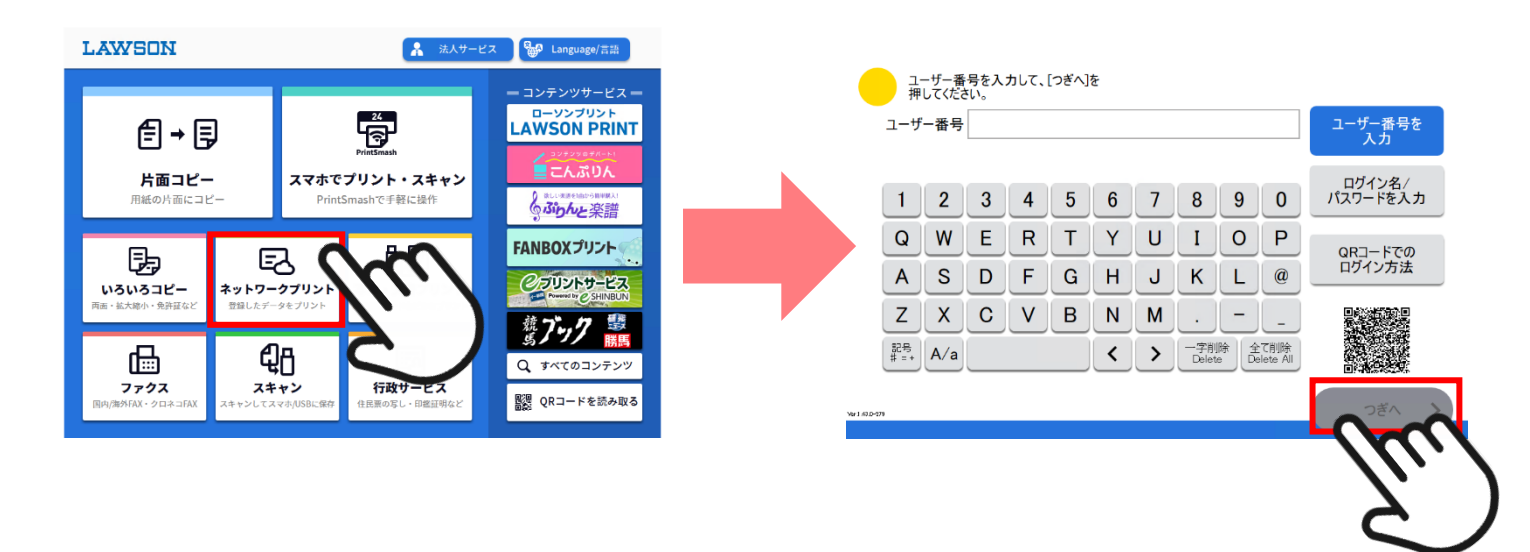

- (2) プリント設定画面では印刷イメージが出てきます。設定などは変更せずに「つぎへ」を押します。次の画面で表示された料金をマルチコピー機に投入してください。
   ※運転免許証の発給国によっては合計枚数が2ページになる場合がありますのでご了承ください。
- (3) 出力されるまでお待ちください。印刷が完了したら、用紙を取り出して「終了する」を押してください。 合計枚数をご確認のうえ、用紙のお取り忘れにご注意ください。

#### 【お客様へのお願い】

マルチコピー機の操作以外の「運転免許証翻訳文 申請サイト」および翻訳文に関するご質問は、マイページの 「通信欄」にてチャットで書き込みいただくか、下記の「JAF 総合案内サービスセンター」までお問い合わせく ださい。 各コンビニエンスストア店舗のスタッフに尋ねることはお控えいただきますようお願いいたします。 また、印刷不良などで再発行が必要な場合はマイページの「通信欄」にて「再発行希望」とお書き込みください。 ご理解、ご協力のほど、よろしくお願いいたします。

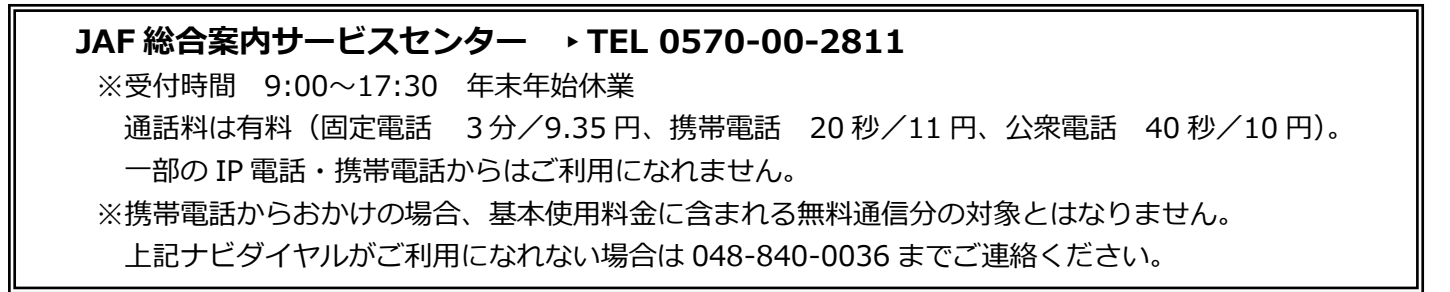

### ◇日本語翻訳文

|                                                                              | 日本語による翻訳文<br>JAPANESE TRANSLATION                                                       |
|------------------------------------------------------------------------------|-----------------------------------------------------------------------------------------|
| 氏名<br>(NAME)                                                                 | 性 別<br>(SEX)                                                                            |
| 住 所<br>(ADDRESS)                                                             |                                                                                         |
| 生年月日<br>(DATE OF BIRTH)                                                      |                                                                                         |
| 発給国 地<br>(ISSUING COUNTRY / PLACE)                                           |                                                                                         |
| 発給者<br>(ISSUING AUTHORITY)                                                   |                                                                                         |
| 当該免許証で運転すること<br>ができる自動車等の種類<br>(VEHICLES FOR WHICH THIS<br>LICENSE IS VALID) |                                                                                         |
| 免許証番号<br>(LICENSE NO.)                                                       |                                                                                         |
| 免許証交付年月日<br>(DATE OF ISSUE)                                                  |                                                                                         |
| 免許証の有効期限<br>(VALID UNTIL)                                                    | ·····································                                                   |
| 免許の条件<br>(RESTRICTIONS)                                                      |                                                                                         |
| 備考<br>(REMARKS)                                                              |                                                                                         |
| 上記の各項目は当該外国運転<br>The above items were translat                               | 松許証の内容を翻訳したものです。<br>ed into Japanese from a foreign driver's license.<br>一般社団法人 日本自動車連載 |
| 洲朱穷刀                                                                         |                                                                                         |

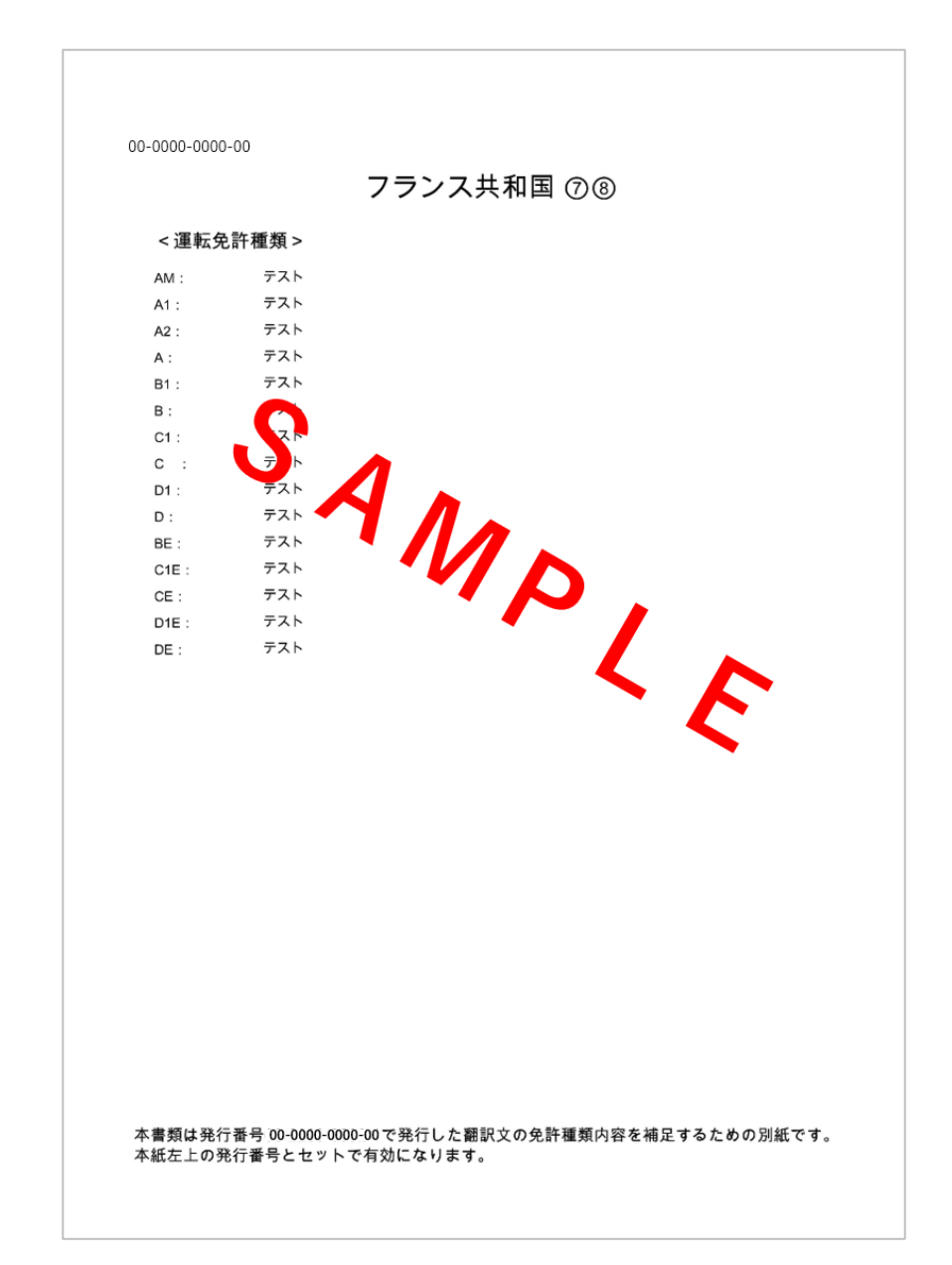

※運転免許証の発給国によっては別紙(2枚目、白背景)が発行される場合があります。

## 【翻訳文サンプルイメージ】

### ◇中国語翻訳文

| 姓          |            |    | 名         |                                                    |
|------------|------------|----|-----------|----------------------------------------------------|
| 出          | 生          | 日  | 期         |                                                    |
| 住          |            |    | 址         |                                                    |
| 核系         | t國·        | 核發 | 機構        |                                                    |
| 換          | 願          | H  | 期         | <b>新市市市市市市市市市市市市市市</b>                             |
| 駕          | 照          | 種  | 類         | ・大型・中型・準中型・普通・大型特殊           ・大型二輪・普通二輪・小型特殊・原付・素引 |
| 可 <b>j</b> | 温 駛 3      | 車輛 | 類型        | 参考附頁                                               |
| 有          | 效          | Ħ  | 期         | ·····································              |
| 駌          | 飄          | 焿  | 碼         |                                                    |
| 持          | 爢          | 條  | 件         |                                                    |
| 考          | 照          | 日  | 期         |                                                    |
|            | 備          | 睢  |           |                                                    |
| 譯;受愛       | 本 發<br>託譯2 | 行機 | 開:<br>機關: |                                                    |

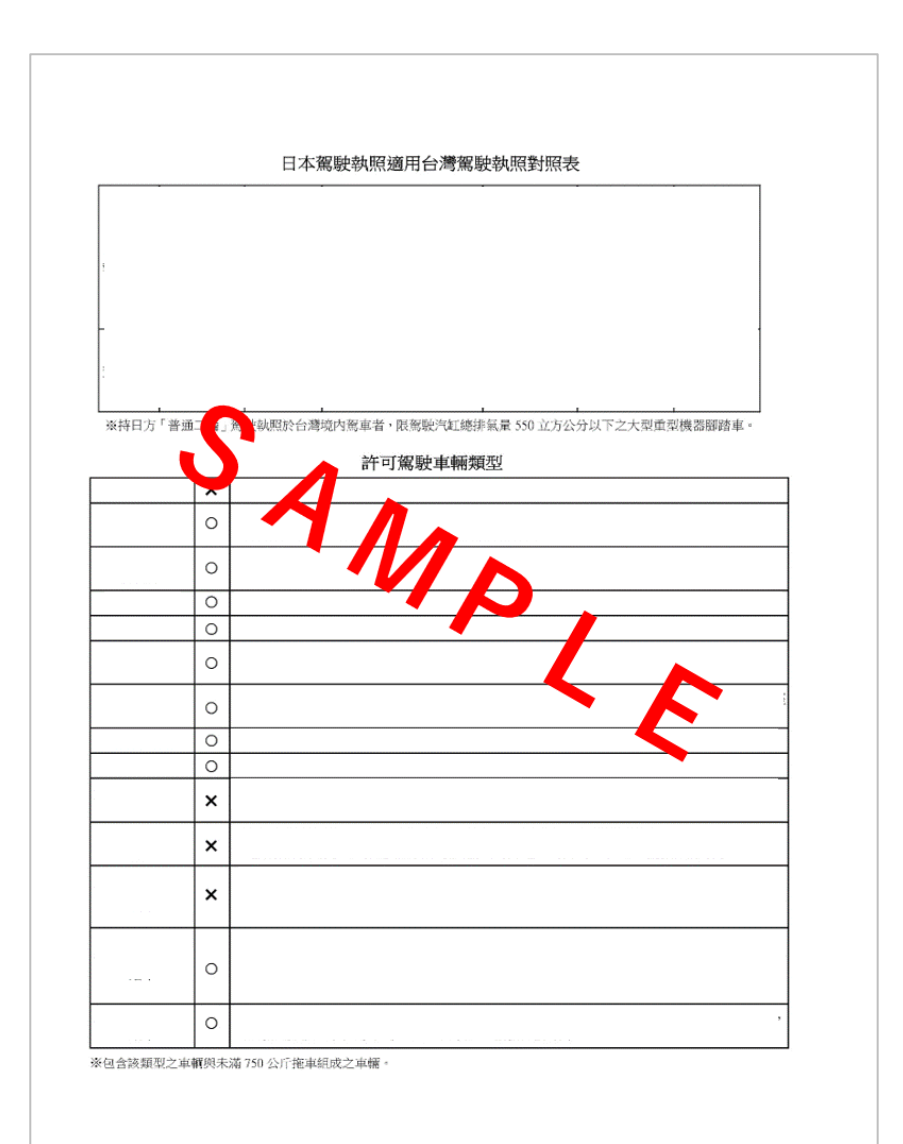

※別紙(2枚目、白背景)が必ず発行されます。